## MarkinBOX.

## sketchbook2 lite アプリガイド

アプリをスタート

sketchbook2 lite アプリは、Windows ソフト sketchbook2 の付属アプリです。

sketchbook2 touch のサポートは終了いたしました。2020 年 5 月以降、新たにご利用になる場合は、 sketchbook2 lite への切り替えをお願いします。

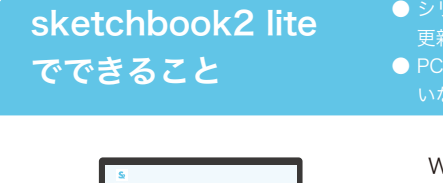

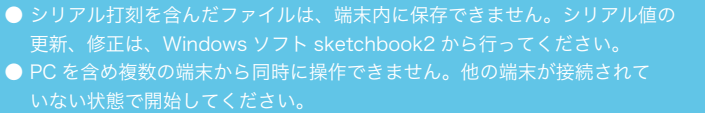

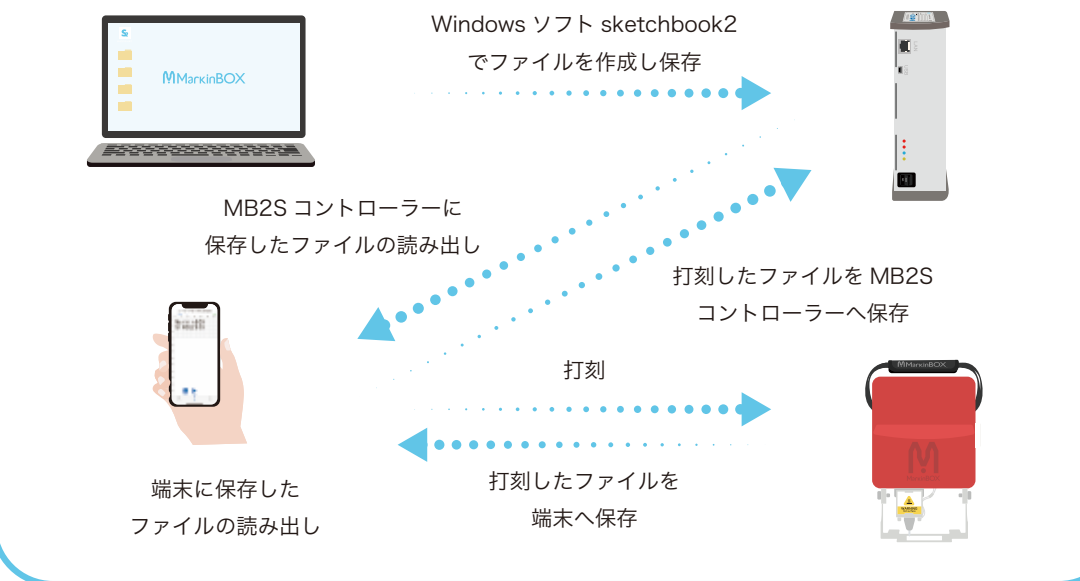

初めてご使用になる場合、Windows ソフト sketchbook 2 からファイルを MB2S コントローラーに保存する必要が あります。ファイルの操作方法については、**別紙「操作ガイド」もしくはサポート動画をご参照ください。** 

sketchbook 2 lite アプリをインストール

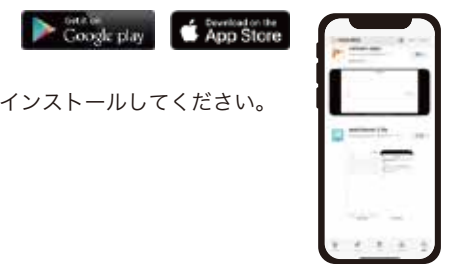

ご使用になる端末から、"MarkinBOX"で検索し、"sketchbook 2 lite" をインストールしてください。

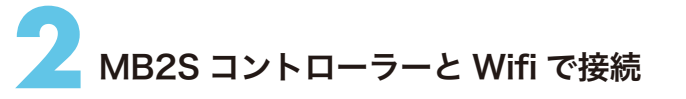

MB2S コントローラーの電源を入れ、端末の WiFi 設定画面から接続します。

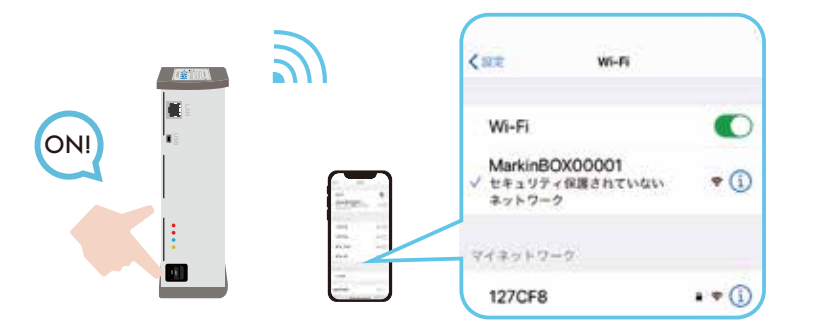

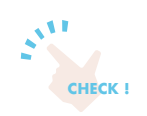

" **MarkinBOX\*\*\*\*\* " を選択し接続** \*\*\*\*\* は MB2S コントローラーに貼付 されている銘板の S/N です。

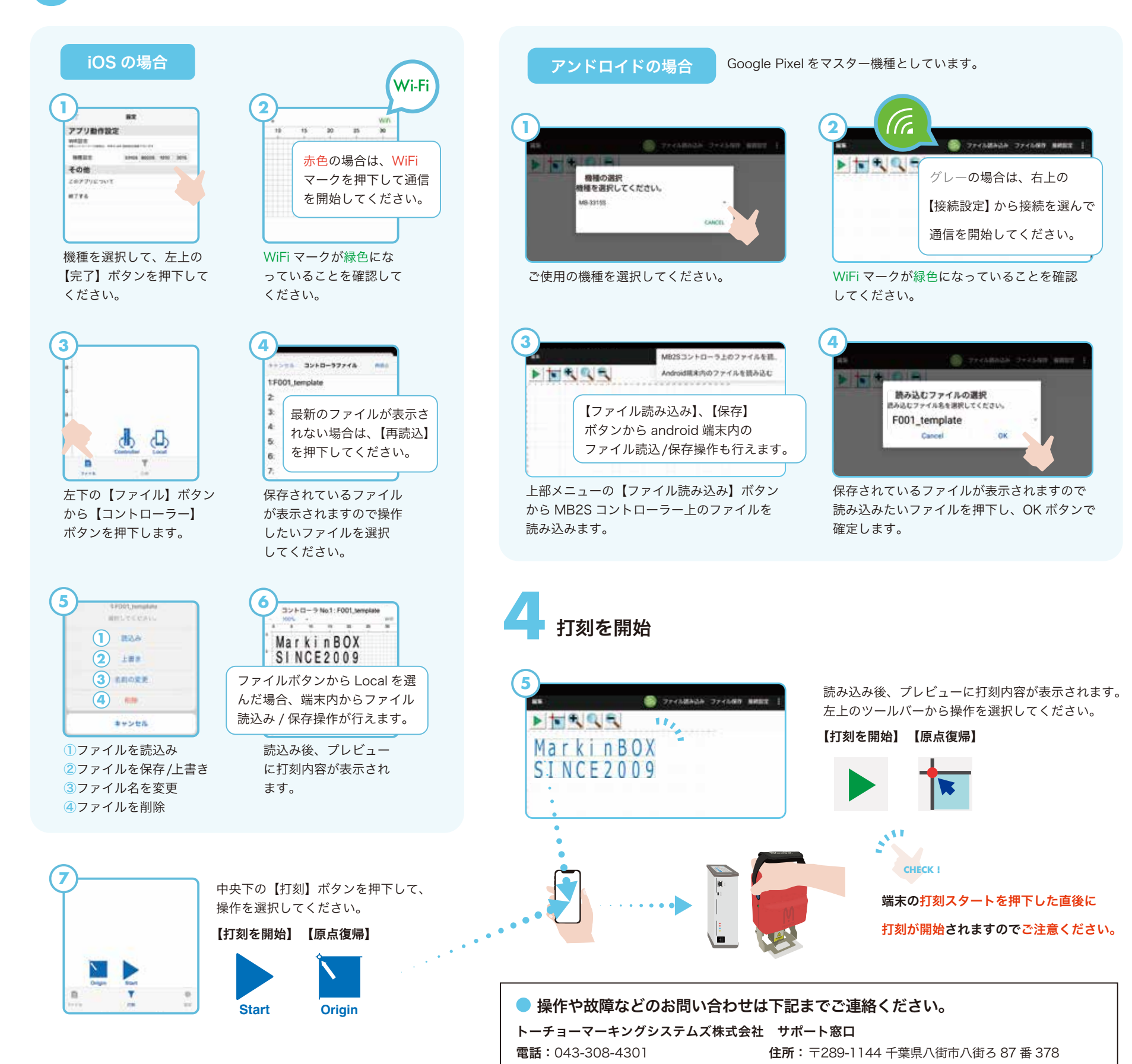

FAX: 043-308-4302

WEB: https://www.tokyo-chokoku.co.jp/support/